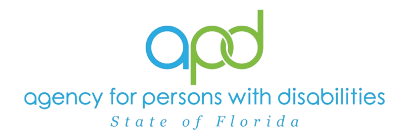

## WSC Caseload Report

#### Introduction

Waiver Support Coordinators (WSCs) are responsible for maintaining their clients' demographics and legal representative information in iConnect. The WSC Caseload Report will allow WSCs and Qualified Organization (QO) owners to generate a report of their caseloads within iConnect. The WSC Caseload Report will include clients' demographic information, including their legal representative, if applicable. The report can be utilized to identify any updates needed to either the client's demographic information in iConnect or their legal representative information as applicable.

#### <u>IMPORTANT:</u> Contacts with the Legal Representative as their Primary Relationship will automatically be imported on the client's Person-Centered Support Plan, hearing notices and other forms and documents within iConnect.

The WSC Caseload Report will display the client's information for the WSC that is listed as the Primary Worker under the client in the Division tab of the consumer record. If edits are needed to the Division tab, please reach out to the Regional Waiver Liaison.

The WSC Caseload Report will display the Primary Worker Name along with their Member ID number. The Member ID number is a unique number associated with the listed Primary Worker.

<u>REMINDER:</u> Personal Health Information (PHI) will be pulled when exporting this report. It is the responsibility of all iConnect users that their systems follow all HIPAA requirements.

#### The following iConnect Roles will have access to this report:

APD Admin APD Main Region QA Workstream Lead Region QA Workstream Worker Region Waiver Workstream Lead ROM/Deputy ROM Service Provider State Office Process Owner State Office Process Owner State Office Worker Tier 1 Help Desk Tier 2 Help Desk WSC/CDC

It is important to distinguish what the different roles can retrieve within the report.

• The Service Provider role has access to pull the report to view the

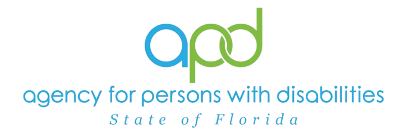

Caseload of all the WSCs within their QO.

- The WSC/CDC role has access to pull the report to view only the Caseload they are assigned to as the Primary Worker.
- APD roles will have access to pull a report for all QOs and WSCs within iConnect.

### Pulling the WSC Caseload Report

 To begin, log into iConnect and set Role = <u>WSC/CDC</u>, <u>Service Provider</u> or appropriate APD Staff Role. Click Go.

| Role    | $\frown$ | Role             | $\sim$ |
|---------|----------|------------------|--------|
| WSC/CDC | 🖌 GO 🌖   | Service Provider | ▼ GO   |
|         |          |                  |        |

2. On **My Dashboard**, navigate to the **Reports** menu dropdown and select **WSC Caseload Report**.

| Q       | 20 iConnect                                       |              |
|---------|---------------------------------------------------|--------------|
| File    | Reports                                           |              |
|         | Provider Contact Report by Service                | Quick Search |
|         | Reactive Strategies Graph Report                  | Consumers    |
|         | Reactive Strategies Report for WSCs and Providers |              |
|         | Service Provider Documentation                    |              |
|         | WSC BASE Renewal Due                              | MY DASHBOARD |
| <       | WSC Caseload Report                               |              |
| Divisio | WSC Medicaid Waiver Eligibility Worksheet Due     |              |

- 3. A new window opens with the available search criteria. Fill out the search criteria.
  - a. In the Provider Name dropdown, select the name(s) needed. The WSC/CDC role and the Service Provider role will only have access to their QO.
    - i. To expand the box to view additional providers, click and drag the bottom right corner of the dropdown menu.

| HTML          |                                                        | , |
|---------------|--------------------------------------------------------|---|
| Provider Name | ;<br>☐ (Select All)<br>☑ 1 Qualified Organization Name |   |
|               |                                                        |   |

ii. On the keyboard, press **Ctrl + F**, and type in the name of the QO. Utilized the arrows to locate multiple QOs with similar name.

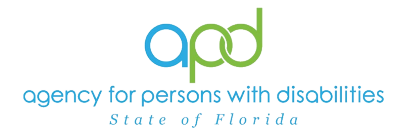

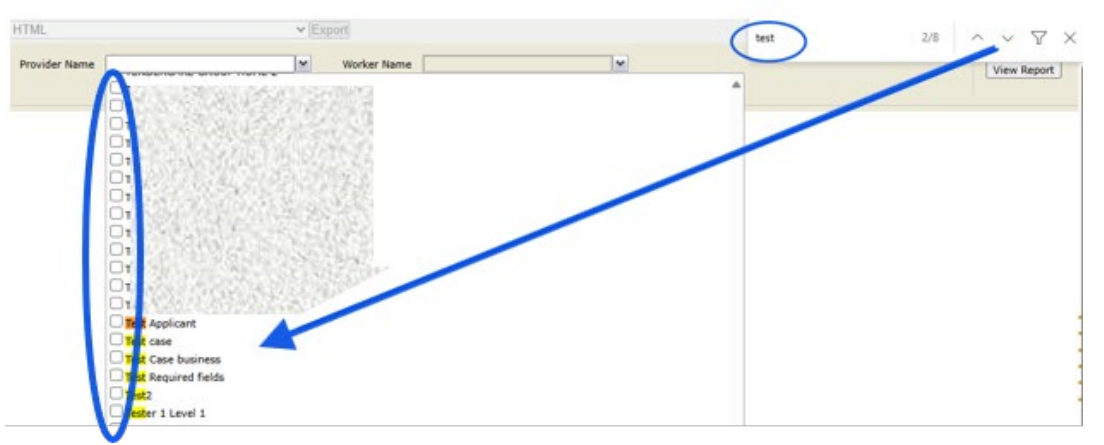

- b. In the Worker Name dropdown, select the name(s) needed. WSC/CDC role will only have access to their name and the Service Provider role will have access to all WSCs in their QO.
  - i. To expand the box to view additional WSC names, click and drag the bottom right corner of the dropdown menu.

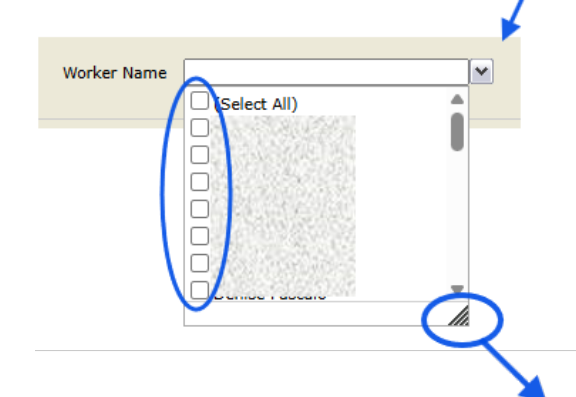

ii. On the keyboard, press Ctrl + F, and type in the name(s) of the WSC(s). Utilized the arrows to locate multiple WSCs with similar names.

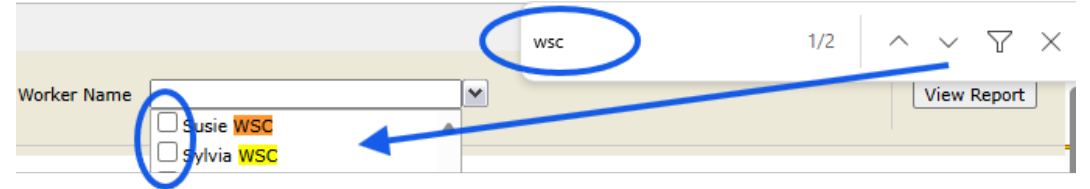

4. Click **View Report** to execute the search.

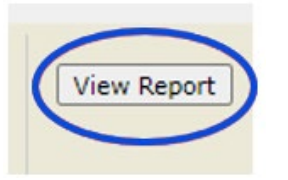

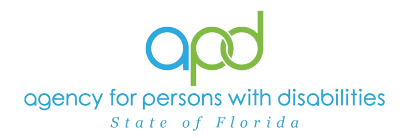

5. A report will generate. The report can be viewed on the screen or exported.

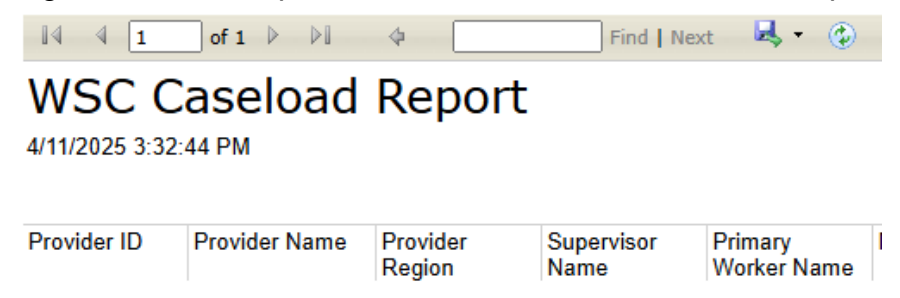

6. To export the report, go to the caret next to the Save icon.

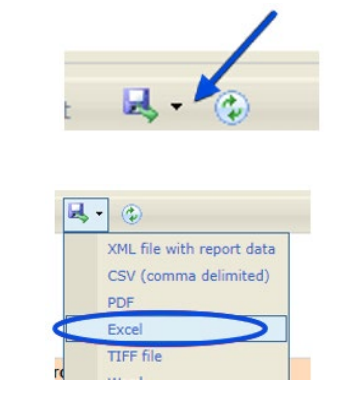

a. Select Excel.

b. The Excel report will download. Click the report from the computer's downloads.

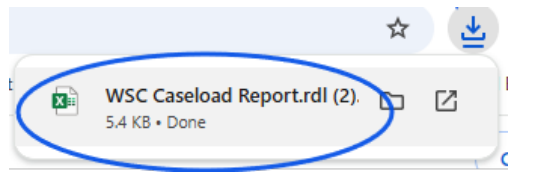

c. Once the Excel report displays, click the Enable Editing button.

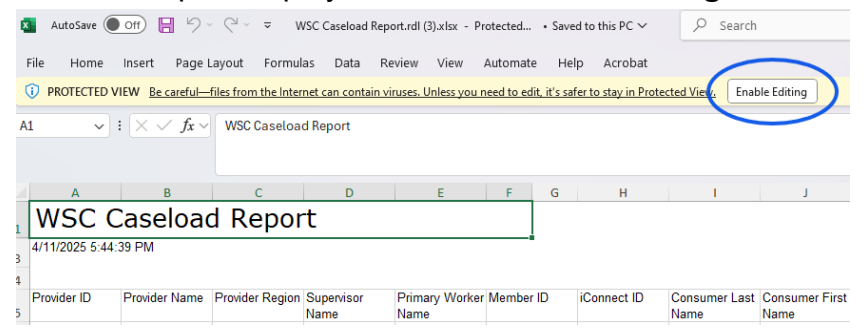

7. Review/filter report as needed. Utilize the <u>How to Add Filters to iConnect</u> <u>Reports Job Aid</u> for additional assistance in filtering an iConnect report.

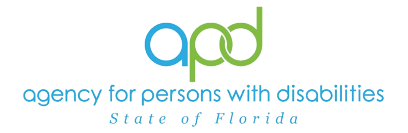

# As Needed: Previously Deactivated Legal Representative is Displayed on WSC Caseload Report

If a WSC runs the WSC Caseload Report and it is identified that a previously deactivated legal representative is listed on the report, that means the primary relationship for that contact states "Legal Representative." The following instructions will assist in how to locate and update that contact record in iConnect.

1. To begin, log into iConnect and set Role = <u>WSC</u>. Click Go.

| Role    | $\frown$ |
|---------|----------|
| WSC/CDC | GO       |
|         |          |

2. Navigate to the Consumer's record by utilizing the Quick Search.

| Quick Search           |           |                        | $\sim$ |                 |
|------------------------|-----------|------------------------|--------|-----------------|
| name                   | Consumers | ✓ Last Name            | ✓ G0   | ADVANCED SEARCH |
| □ <u>Participating</u> |           |                        |        |                 |
|                        |           |                        |        |                 |
|                        |           | MY DASHBOARD CONSUMERS |        |                 |

3. Navigate to the **Contacts** tab.

| Kastners, Martin (2097 | /30)       |              |             |            |               |            | $\frown$  |     |          |           |              |       |                |       |
|------------------------|------------|--------------|-------------|------------|---------------|------------|-----------|-----|----------|-----------|--------------|-------|----------------|-------|
|                        | Diagnosis  | Eligibility  | Medications | Auths      | Provider Docu | mentation  | Contacts  | Gu  | sumer Mo | dule User |              |       |                |       |
|                        | Demographi | ics Division | s Consum    | er Budgets | Programs      | Provider S | elections | SAN | Notes    | Forms     | Appointments | Plans | Pre-Enrollment | Claim |
| Filtera                |            |              |             |            |               |            |           |     |          |           |              |       |                |       |

4. The Contacts tab has automatic filters to allow the user to only view the Active contacts listed. To change the filters to view all contacts, click the red X next to Filters.

|             |   | Demographics | Divisi | ons Consumer Budgets | Programs | Provider Selecti |
|-------------|---|--------------|--------|----------------------|----------|------------------|
| -Filters    |   |              |        |                      |          |                  |
| Active      | ~ | Equal To     | ~      | Yes                  | AND      | <pre>( × )</pre> |
| Relation ID | ~ | +            |        |                      |          |                  |
|             |   |              |        |                      | Search   | Reset            |
|             |   |              |        |                      |          |                  |

5. Press Search.

| 1 |             |        |   |      | - 5 6 |  |
|---|-------------|--------|---|------|-------|--|
| Ģ | -Filters-   |        |   |      |       |  |
|   | Relation ID |        | ~ | +    |       |  |
|   |             | Search |   | eset |       |  |

—2 Consumers Contacts record(s) returned -

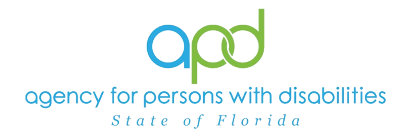

6. Locate the contact that needs to be updated from the list view grid and click on the contact to open the record.

| 20 Consumers | Contacts record(s) returne | a - now viewin | g 1 through 20 | FL Training (copy of IT1) - Google Chrome | - U X                                                                              |
|--------------|----------------------------|----------------|----------------|-------------------------------------------|------------------------------------------------------------------------------------|
|              |                            |                |                | hssflapdstage.wellsky.com/training-h      | numanservices/Pages/Harmony.aspx?ChapterID=312&ViewType=DetailV                    |
| Relation ID  | Primary Relationship       | Last Name      | First Name     |                                           |                                                                                    |
| 71093        | Advocate                   | Baer           | Sylvia         | ood at some of                            | Martin Kastners Contacts                                                           |
| 70846        | Friend                     | Doe            | John           | ope recimect                              | Last Updated by sylvia.baer@apdcares.org                                           |
| 70890        | Friend                     | Doe            | John           |                                           | at 4/11/2025 2:10:06 PM                                                            |
| 70906        | Friend                     | Doe            | John           | File                                      |                                                                                    |
| 70947        | Friend                     | Doe            | John           | An asterisk (*) indicates a required      | field                                                                              |
| 71014        | Friend                     | Doe            | John           | Contact Detail                            |                                                                                    |
| 71073        | Friend                     | Doe            | John           |                                           | For ALL types of legal representative, the primary relationship must ALWAYS be Leg |
| 71074        | Dentist                    | Doe            | John           | Instructions                              |                                                                                    |
| 71091        | Friend                     | Doe            | John           | Primary Relationship *                    | Legal Representative                                                               |
| 71103        | Grandparent                | Doe            | John           |                                           | Advocate                                                                           |
| 71112        | Attorney                   | Doe            | John           |                                           | Attorney                                                                           |
| 71121        | Advocate                   | Doe            | John           | Relationship(s)                           | Case Manager                                                                       |
| 71618        | Legal Representative       | Dog            | Jacob          |                                           | CDC Representative                                                                 |
| 70908        | Friend                     | Gray           | Sarah          |                                           | Client Advocate                                                                    |
| 71363        | Legal Representative       | Jacob          | John           | Active Military Status                    |                                                                                    |

7. Once opened, change the Primary Relationship to a secondary relationship or "Other" if no other secondary relationship matches. Then write a comments as

| Instructions           | · · · · · · · · · · · · · · · · · · ·                                                                            |                 |
|------------------------|----------------------------------------------------------------------------------------------------|-----------------|
| Primary Relationship * | Other                                                                                                    | ~               |
| Relationship(s)        | Advocate<br>Attorney<br>Caregiver<br>Case Manager<br>CDC Representative<br>Circle of Supports<br>Client Advocate | •               |
| Active Military Status |                                                                                                    |                 |
| Active                 |                                                                                                    |                 |
| Comments               | Was legal representative until DATE - Reasoning t                                                                | ior taking off. |

8. When finished, navigate to File > Save and Close Contacts.

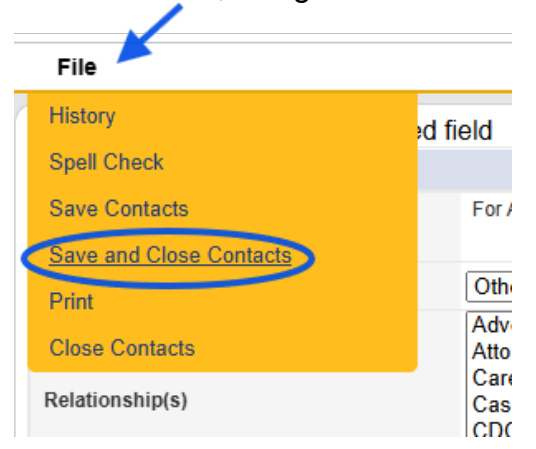